# Návod pro účastníky

## Obsah

| Dokládání dosažených výsledků     | 1 |
|-----------------------------------|---|
| Vstupní formulář                  | 1 |
| Seznam výsledků                   | 2 |
| Pohledy na seznam výsledků        | 4 |
| Stavy záznamů v tabulce zobrazení | 4 |
| Shrnutí výsledků                  | 4 |

## Dokládání dosažených výsledků

Své sportovní výsledky ve formuláři dokládáte screenshotem z libovolné sportovní aplikace.

V roce 2025 máte díky projektu Nadace ČEZ možnost pomáhat vážně nemocné holčičce jménem Sofinka. Každý krok, který uděláte pro své zdraví, zároveň znamená krůček k pokroku pro Sofinku.

Pokud chcete podpořit Sofinku, nainstalujte si na mobilu **aplikaci EPP** pro Android nebo Apple.

Vyberte si aktivitu, kterou chcete zaznamenávat, a klikněte na tlačítko **[Zahájit aktivitu ]**. Telefon musíte mít během aktivity u sebe. Po skončení aktivity klikněte na **[Podpořit projekt ]** a najděte náš podporovaný projekt *Rozhýbejme univerzitu pro Sofinku*. Klikněte na tlačítko **[Chci podpořit ]**.

Nezapomeňte také udělat screenshot výsledku a nahrát do formuláře *MS Forms* do soutěže Rozhýbejme univerzitu - souboj fakult!

## Vstupní formulář

Pro zadávání výsledků účastníky akce slouží formulář vytvořený v aplikaci *MS Forms*. Formulář není možné vyplnit anonymně, uživatel musí být přihlášen univerzitními přihlašovacími údaji.

Odpovídat je možné na adrese https://forms.office.com/e/6LSBhV33ZR.

Pro přístup k formuláři je možné využít také QR kód.

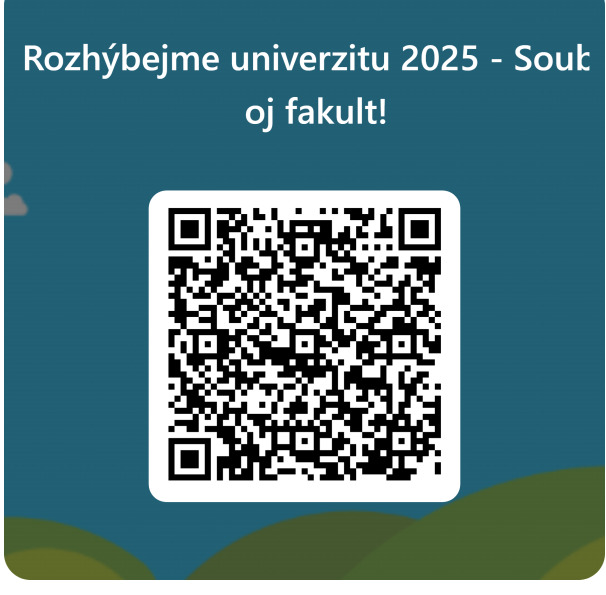

Obrázek 1. QR kód formuláře

Formulář je dvojjazyčný, kromě výchozího zobrazení v českém jazyce je možné jej přepnout do anglického jazyka.

Přepnutí jazyka je možné provést v pravém horním rohu formuláře.

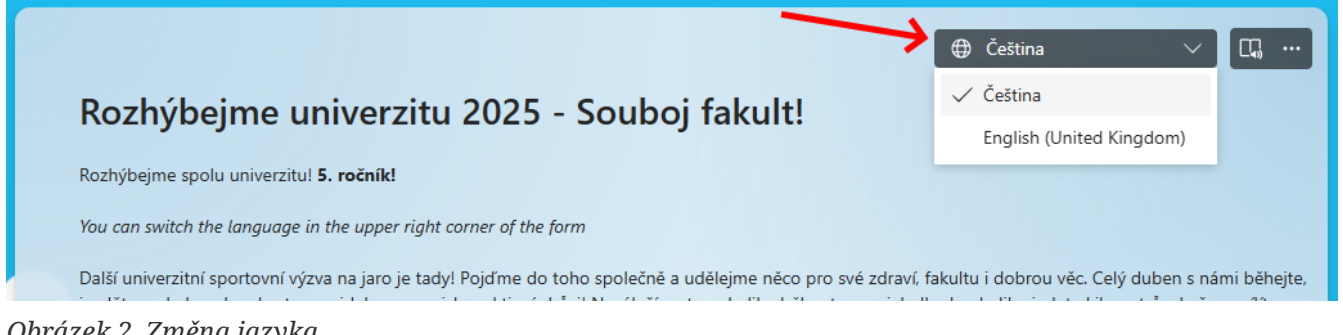

Obrázek 2. Změna jazyka

### Seznam výsledků

Po vyplnění formuláře je účastníkovi zobrazen odkaz, kde si může zkontrolovat sve ohlášené výsledky a stav jejich ověření ze strany organizátora.

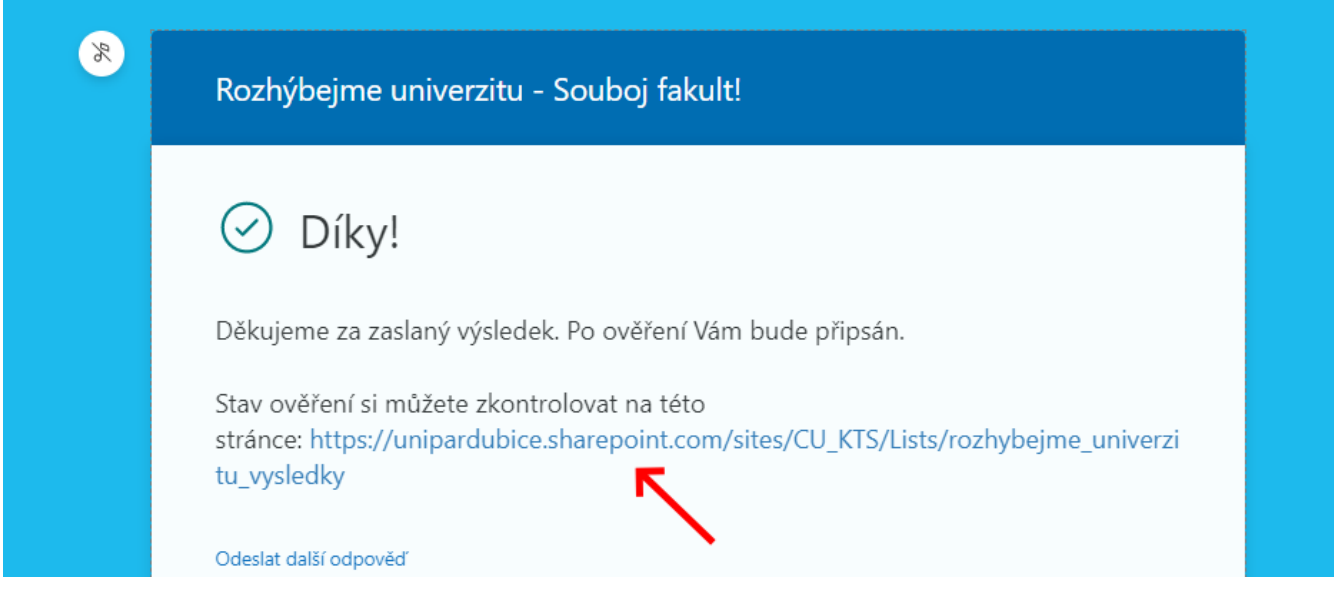

Obrázek 3. Odkaz na seznam výsledků

Odkaz na seznam výsledků si účastník může uložit i do záložek v prohlížeči a zobrazit si výsledky i kdykoli později.

Adresa:

#### https://unipardubice.sharepoint.com/sites/CU\_KTS/Lists/rozhybejme\_univerzitu\_2025\_vysledky

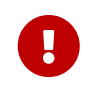

Seznam výsledků je účastníkovi zpřístupněn až po odeslání prvního výsledku. Do té doby účastník obdrží odpověď, že nemá k seznamu oprávnění.

|          | s    | Katedra tělesné výchovy a<br>ioukromá skupina | a sp | oortu ঊ                               |                                 |                                                                                                    |                 |              |                            |              |                                                                |
|----------|------|-----------------------------------------------|------|---------------------------------------|---------------------------------|----------------------------------------------------------------------------------------------------|-----------------|--------------|----------------------------|--------------|----------------------------------------------------------------|
| 🖻 Sdilet | ¢    | 🛾 Exportovat 🗸 🦸 Automatizovat 🗸              | ₽    | $^{1}$ Integrovat $\scriptstyle \lor$ |                                 |                                                                                                    |                 |              |                            |              | 🚍 Moje výsledky - všechny 🗸                                    |
| Rozhýb   | pejn | ne univerzitu - výsledky 🛪                    |      |                                       |                                 |                                                                                                    |                 |              |                            |              |                                                                |
| `        | ~    | Název 🗸                                       |      | Stav zpracování $\smallsetminus$      | Datum aktivity $\downarrow\lor$ | Aktivita ${\ensuremath{\blacksquare}}\ {\ensuremath{\smallsetminus}}\ {\ensuremath{\vee}}\ {\ensuremath{A}\ }$ | Výsledek $\vee$ | Osoba $\vee$ | Typ osoby $\smallsetminus$ | Útvar $\vee$ | Komentář orga $ \smallsetminus $                               |
| (1)      | ~    | Aktivita: Jízda na kole (2)                   |      |                                       |                                 |                                                                                                    | (4)             |              |                            |              |                                                                |
|          |      | Výsledek #15                                  | ×    | Potvrzený                             | 08.02.2023                      | Jízda na kole                                                                                                  | 65,30           | studentcits  | Student                    | FEI (5)      |                                                                |
| (2       | 2)   | Výsledek #3                                   | ×    | (S)<br>(Neuznaný)                     | 25.01.2023                      | Jízda na kole                                                                                                  | 1,20            | studentcits  | Student                    | FEI          | Výsledek neuznán z<br>důvodu …                                 |
| ```      | ~    | Aktivita: Souvislá aktivní chůze (3)          |      |                                       |                                 |                                                                                                    |                 |              |                            |              |                                                                |
|          |      | Výsledek #14                                  | ×    | Potvrzený                             | 08.02.2023                      | Souvislá aktivní chůze                                                                                         | 5,33            | studentcits  | Student                    | FEI          |                                                                |
|          |      | Výsledek #10                                  | ×    | Potvrzený                             | 26.01.2023                      | Souvislá aktivní chůze                                                                                         | 12,20           | studentcits  | Student                    | FEI          |                                                                |
|          |      | Výsledek #4                                   | ×    | Potvrzený                             | 25.01.2023                      | Souvislá aktivní chůze                                                                                         | 1,50            | studentcits  | Student                    | FEI          | Výsledek upraven podle<br>přiloženého<br>printscreenu aplikace |
| ```      | ~    | Aktivita: Souvislý běh (1)                    |      |                                       |                                 |                                                                                                    |                 |              |                            |              |                                                                |
|          |      | Výsledek #9                                   | ×    | Potvrzený                             | 26.01.2023                      | (Souvislý běh)                                                                                                 | 13,30           | studentcits  | Student                    | FEI          |                                                                |

Obrázek 4. Seznam výsledků

Záznamy v seznamu jsou seskupeny podle vykázané aktivity (bod 1).

Jednotlivé záznamy jsou označeny pořadovým číslem aktivity za všechny účastníky (bod 2). Kliknutím na pořadové číslo se zobrazí celý detail záznamu.

Jednotlivé záznamy se mohou nacházet v různých stavech (bod 3). Jednotlivé stavy a jejich význam jsou popsány níže.

Jednotlivé záznamy obsahují výsledek (bod 4). Výsledek může být odlišný od hodnoty zadané účastníkem v případě, např. kvůli zaokrouhlení, korekci ze strany organizátora apod.

V případě korekcí či neuznání výsledku může být k dispozici komentář organizátora (bod 5).

### Pohledy na seznam výsledků

Seznam výsledků ve výchozím stavu zobrazuje všechny výsledky bez ohledu na jejich stav. Lze přepínat mezi dvěma pohledy na seznam výsledků.

| Rozhýbe | Rozhýbejme univerzitu 2025 - výsledky 🙁 |   |                   |             |                       |                              | • 1= | • 🔎        | Moje výsledky - neuznané | Moje výsledky - potvrzené 📃 Moje výsledky - všech |                | e výsledky - všechny 🗸 |
|---------|-----------------------------------------|---|-------------------|-------------|-----------------------|------------------------------|------|------------|--------------------------|---------------------------------------------------|----------------|------------------------|
| Osoba:  | [Me]                                    |   |                   |             |                       |                              |      |            |                          |                                                   |                |                        |
| ~       | T Název                                 |   | ⊘ Stav zpracování |             | ⊘ Aktivita            | <ol> <li>Výsledek</li> </ol> |      | e Osoba    | ⊘ Typ osoby              | ⊘ Útvar                                           | Komentář org   | Zařadit do výzvy       |
| ~       | Aktivita: Jízda na kole (1)             |   |                   |             |                       |                              |      |            |                          |                                                   |                |                        |
| 1       | Výsledek #3                             | × | Neuznaný          | 11. 3. 2025 | Jízda na kole         |                              | 1,50 | Safra Test | Student                  | FEI                                               | 1,5 km je málo |                        |
| ~       | Aktivita: Souvislá aktivní chůze (1)    |   |                   |             |                       |                              |      |            |                          |                                                   |                |                        |
| 1       | Výsledek #2                             | × | Potvrzený         | 11. 3. 2025 | Souvislá aktivní chůz |                              | 4,66 | Safra Test | Zaměstnanec              | Rektorát                                          |                | ~                      |

Obrázek 5. Přepnutí pohledu na výsledky

Pohled *Moje výsledky - všechny* (výchozí pohled) poskytuje účastníkům přehled všech jejich výsledků, které nahlásili a o stavech, v jakých se výsledky nachází.

Pohled *Moje výsledky - potvrzené* zobrazí účastníkům pouze ty výsledky, které již administrátor zkontroloval a schválil.

### Stavy záznamů v tabulce zobrazení

Každý záznam v tabulce výsledků může nabývat tří stavů.

• Nový

Jako *Nový* výsledek je výsledek, který byl nahlášen účastníkem a který ještě nebyl ověřen ze strany administrátora.

• Potvrzený

*Potvrzen*ý výsledek je výsledek, který administrátor zkontroloval a uznal. Pouze potvrzené výsledky se započítávají do celkového vyhodnocení.

• Neuznaný

*Neuznan*ý výsledek je výsledek, který administrátor zkontroloval a z nějakého důvodu neuznal. Důvod, proč výsledek neuznal, může administrátor v záznamu uvést.

### Shrnutí výsledků

Souhrnný pohled na výsledky je uveden stránce

https://app.powerbi.com/view?r=eyJrIjoiOTk1MjBlZjgtOTk5Zi00MDRhLWFlZDgtMDY2ZGZkYThlNT Q4IiwidCI6IjQ5MzA3YzhkLWI3YmQtNDJkMS05NTcwLTYzY2JkNjNjYWYxYiIsImMiOjh9& pageName=ReportSectionf019bd61257569a936c7

Zobrazená data jsou anonymní. Pokud chce účastník zobrazit souhrn svých výsledků, potřebuje znát identifikátor kteréhokoli z jím z nahlášených výsledků. Ten zjistí na stránce se seznamem výsledků. Jedná se o číslo za symbolem #.

| Rozhý  | bejn | ne univerzitu 2024 - výsledky 🖄 |                                       |                                    |                |                             |
|--------|------|---------------------------------|---------------------------------------|------------------------------------|----------------|-----------------------------|
| Osoba: | [Me] | 1 ×                             |                                       |                                    |                |                             |
|        | ~    | Název $ \smallsetminus $        | Stav zpracování ${\scriptstyle \lor}$ | Datum aktivity $\downarrow$ $\vee$ | Aktivita /     | Výsledek $ \smallsetminus $ |
|        | ~    | Aktivita: Souvislý běh (1)      |                                       |                                    |                |                             |
|        |      | Výsledek #106                   | Nový                                  | 05.03.2024                         | (Souvislý běh) | 2,30                        |
|        |      |                                 |                                       |                                    |                |                             |

Obrázek 6. ID výsledku

Pokud toto číslo vybere ve filtru nad tabulkou, zobrazí se informace za všechny výsledky odpovídající osoby.

| Rozhýbejme univerzitu 2024 - Individuální souhrn |              |             |                             |                          |  |  |  |  |  |  |
|--------------------------------------------------|--------------|-------------|-----------------------------|--------------------------|--|--|--|--|--|--|
| ID některého z mých výsledků V                   |              |             |                             |                          |  |  |  |  |  |  |
|                                                  |              |             |                             |                          |  |  |  |  |  |  |
| Aktivita                                         | Můj výsledek | Moje pořadí | Výsledek té/toho přede mnou | Výsledek té/toho za mnou |  |  |  |  |  |  |
| Souvislá chůze                                   | 5,09         | 260         | 5,18                        | 5,06                     |  |  |  |  |  |  |
| Souvislý běh                                     | 31,83        | 54          | 31,84                       | 30,42                    |  |  |  |  |  |  |

Obrázek 7. Agregovaná informace o dosažených výsledcích

Ve spodní části sestavy je umístěn přepínač mezi stránkami sestavy. Přepnutím na první stránku je možné zobrazit souhrnnou grafickou informaci o průběhu soutěže.

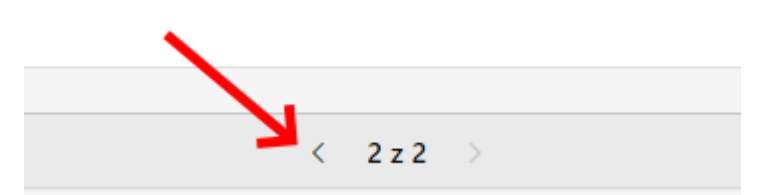

Obrázek 8. Přepnutí na první stránku

#### Rozhýbejme univerzitu 2024 - Grafický souhrn výsledků

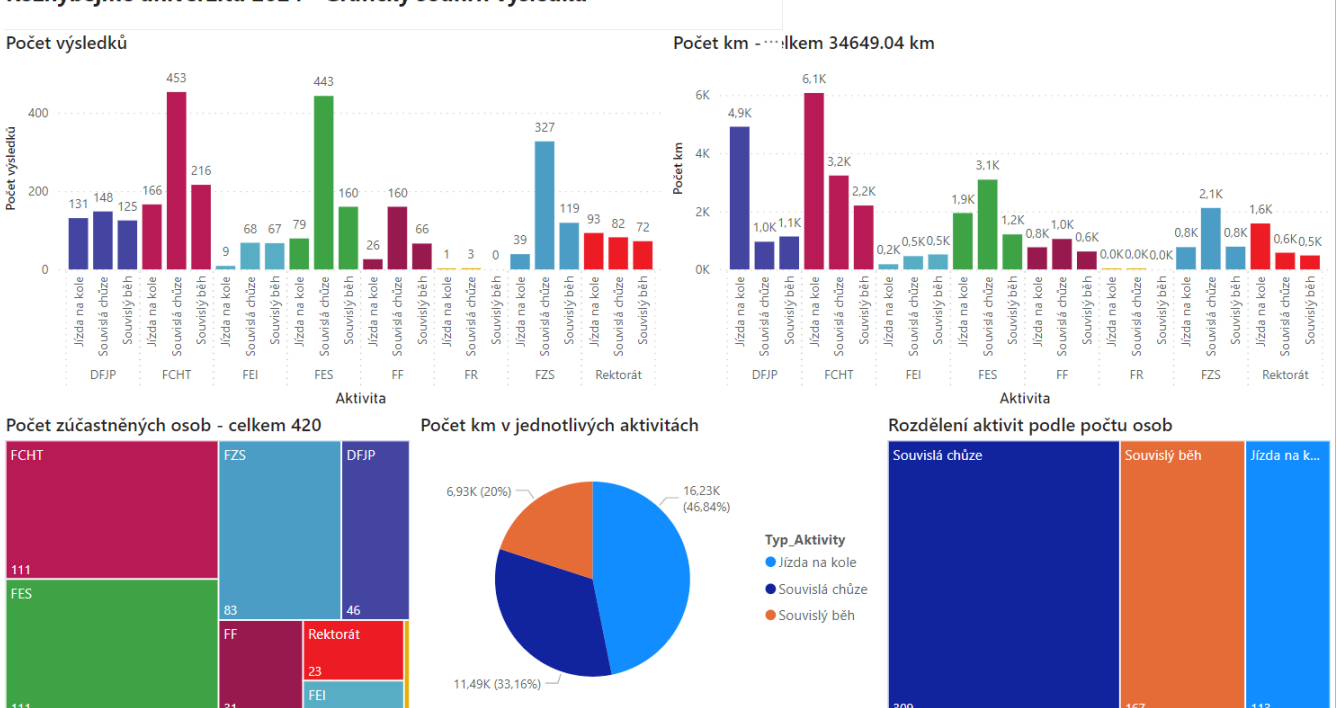

Obrázek 9. Grafický report o průběhu